## iPRECIO IMS-200 Application Software Version 1.3 Revision 532 Renew

|   |                                                                      | About iP | RECIO Management System                                                                                                    | ×                                                                                            |
|---|----------------------------------------------------------------------|----------|----------------------------------------------------------------------------------------------------|----------------------------------------------------------------------------------------------|
|   | DISK1<br>DISK2<br>DISK3<br>DISK4                                     |          | IPRECIO Management System<br>Copyright (C) 2006 - 2019 PRI<br>User Registration File<br>Infusion Protocol Setup File<br>Fundamental Parameters File | Version 1.3 Rev. 532 Renew<br>METECH CORP.<br>Version 0.35<br>Version 0.52<br>Version 0.35 5 |
|   | Documents for Returns                                                |          |                                                                                                    |                                                                                              |
|   | Driver                                                               |          |                                                                                                    |                                                                                              |
|   | iPRECIO Workflow Examples                                            |          |                                                                                                    |                                                                                              |
|   | Surgical Videos (links to download videos)                           |          |                                                                                                    |                                                                                              |
|   | Technical Notes                                                      |          |                                                                                                    |                                                                                              |
|   | User Manual - FAQ                                                    |          |                                                                                                    |                                                                                              |
| ŝ | AUTORUN                                                              |          |                                                                                                    |                                                                                              |
|   | FirstStep                                                            |          |                                                                                                    |                                                                                              |
| æ | Important Notice-Total Dead Volume                                   |          |                                                                                                    |                                                                                              |
| æ | Installation Instructions for iPRECIO install CD 13rev532 (Feb 2020) |          |                                                                                                    |                                                                                              |
|   | Readme (for Serial Number information)                               |          |                                                                                                    |                                                                                              |

### **From Install CD**

- 1. Run < FirstStep> as Administrator (Administrator Rights Requested) for installation. Screen below <iPRECIO Management System Setup> will appear.
- 2. Plug UCD-200 device to PC Required drivers will be installed (internet access required)
  - a. Driver Install Option shown below is no longer required as Windows 10 will automatically install the required drivers when UCD-200 device is plugged to PC USB port.
  - b. After completed, Run < Install> to start the installation process
- 3. Then follow instructions on the PC/Screen

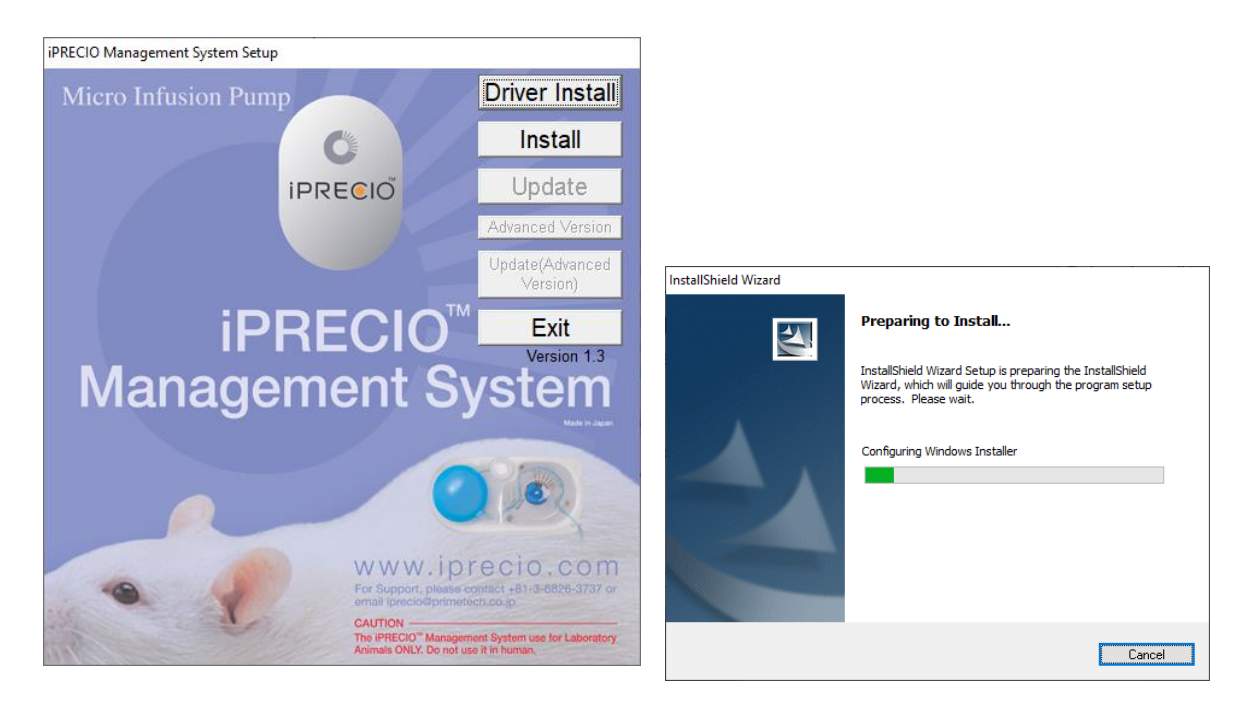

 $\sim$ 

Install Shield Wizard appears, Click <Next> and then accept License Agreement and click <Next>

| 🕼 iPRECIO Management System - InstallShield Wizard                                                              | ×                                                                                                    |
|----------------------------------------------------------------------------------------------------|----------------------------------------------------------------------------------------------------|
| Welcome to the InstallShield Wizard for<br>iPRECIO Management System                                            |                                                                                                    |
| The InstallShield(R) Wizard will install iPRECIO Managemen<br>System on your computer. To continue, click Next. | Int I PRECIO Management System - InstallShield Wizard X<br>License Agreement<br>Please read the following license agreement carefully.                                                                                                    |
| WARNING: This program is protected by copyright law an international treaties.                                  | VERSION 1.3 REV.532 PRIMETECH CORPORATION. ("Primetech") IS WILLING TO<br>LICENSE THE SOFTWARE IDENTIFIED BELOW TO YOU<br>ONLY UPON THE CONDITION THAT YOU ACCEPT ALL OF<br>THE TERMS CONTAINED IN THIS IPRECIO LICENSE<br>AGREEMENT AND SUPPLEMENTAL LICENSE TERMS<br>(COLI E COTIVET X "ACCESTMENT"). DI SASE DE AD THE |
| < Back Next > Cance                                                                                             | el                                                                                                    |
|                                                                                                    | InstallShield                                                                                                    |

#### You will need to use the software key from the CD included in the package.

- The iPRECIO Software CD is labeled with serial number (S/N),
- IMSV13R532XXX where XXX is a unique number. Screenshot does not show XXX and only 532
- Refer to iPRECIO User Manual for full installation instructions. (User Manual Version is 1.3rev531)
- See page 14 for S/N details and page 13 for full installation guide. (User Manual Version is 1.3rev531)
- Latest version is 1.3rev532

Fill as required and click on <Next>

Confirm or change folder location and click on <Next> to proceed.

| 🖟 iPRECIO Management System - Insta | llShield Wizard |                | ×      |
|-------------------------------------|-----------------|----------------|--------|
| Customer Information                |                 |                |        |
| Please enter your information.      |                 |                |        |
| <u>U</u> ser Name:                  |                 |                |        |
| iPRECIO User                        |                 |                |        |
| Organization:                       |                 |                |        |
| Primetech Corporation               |                 |                |        |
| Serial Number:<br>IMSV 13 R 532     |                 |                |        |
|                                     |                 |                |        |
|                                     |                 |                |        |
| InstallShield                       |                 |                |        |
|                                     | < <u>B</u> ack  | <u>N</u> ext > | Cancel |

< Back Next > Cancel

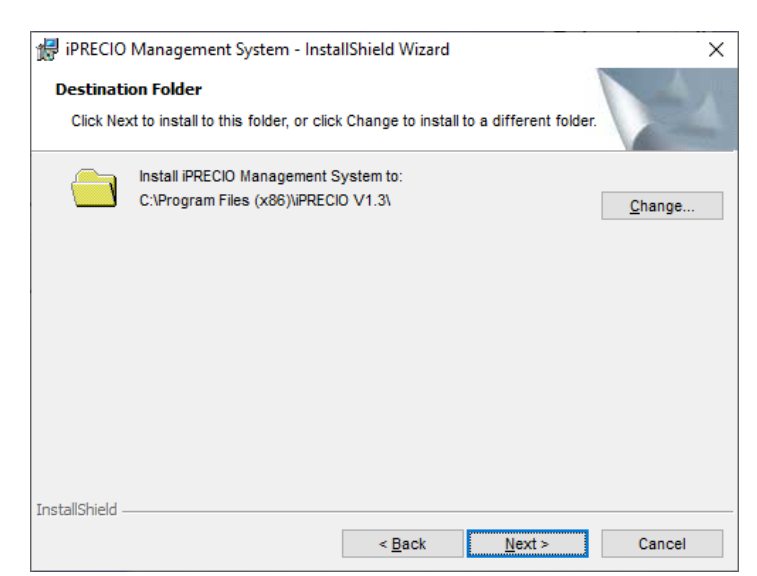

# Click on <Install>

| 🞲 iPRECIO Management System - InstallShield Wizard                                                                 | × |  |  |  |
|----------------------------------------------------------------------------------------------------|---|--|--|--|
| Ready to Install the Program                                                                                       |   |  |  |  |
| The wizard is ready to begin installation.                                                                         |   |  |  |  |
| If you want to review or change any of your installation settings, click Back. Click Cancel to<br>exit the wizard. |   |  |  |  |
| Current Settings:                                                                                                  |   |  |  |  |
| Setup Type:                                                                                                    |   |  |  |  |
| Typical                                                                                                    |   |  |  |  |
| Destination Folder:                                                                                                |   |  |  |  |
| C:\Program Files (x86)\iPRECIO V1.3\                                                                               |   |  |  |  |
| User Information:                                                                                                  |   |  |  |  |
| Name: iPRECIO User                                                                                                 |   |  |  |  |
| Company: Primetech Corporation                                                                                     |   |  |  |  |
| Serial: IMSV13R532999                                                                                              |   |  |  |  |
| InstallShield                                                                                                    |   |  |  |  |
| < <u>B</u> ack Install Cancel                                                                                      |   |  |  |  |

| The prog      | gram features you selected are being installed.                                                                  |
|---------------|----------------------------------------------------------------------------------------------------|
| ß             | Please wait while the InstallShield Wizard installs iPRECIO Management<br>System. This may take several minutes. |
|               | Status                                                                                                    |
|               | Publishing product features                                                                                      |
|               |                                                                                                    |
|               |                                                                                                    |
|               |                                                                                                    |
|               |                                                                                                    |
|               |                                                                                                    |
|               |                                                                                                    |
|               |                                                                                                    |
|               |                                                                                                    |
|               |                                                                                                    |
| stallShield - |                                                                                                    |
| stallShield - | < <u>B</u> ack <u>N</u> ext > Cancel                                                                             |
| stallShield - | < <u>B</u> ack <u>N</u> ext > Cancel                                                                             |
| stallShield - | < <u>B</u> ack <u>N</u> ext > Cancel                                                                             |

Click on **<Finish>** and close Setup Window as installation is complete.

If required setup shortcut to desktop.

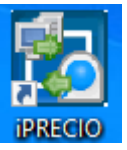

| n iiciu -                   | < <u>B</u> ack                             | <u>N</u> ext >                       | Cancel                                       |    |
|-----------------------------|--------------------------------------------|--------------------------------------|----------------------------------------------|----|
|                             |                                            |                                      |                                              |    |
| 🖶 iPRECIO Management System | n - InstallShield Wiz                      | ard                                  |                                              | ×  |
|                             | InstallShield W                            | izard Comple                         | eted                                         |    |
|                             | The InstallShield Wiz<br>Management System | ard has succes<br>n. Click Finish to | sfully installed iPRECIO<br>exit the wizard. | l. |
|                             | ⊡ Launch the                               | program                              |                                              |    |
|                             | < <u>B</u> ack                             | <u> </u>                             | sh Cancel                                    |    |

Run Application and See Page 16 of User Manual for software installation.

# Software Setup – Page 16 of User Manual

| User Registration                                                     |                                                                                                    | ×      |  |  |
|-----------------------------------------------------------------------|----------------------------------------------------------------------------------------------------|--------|--|--|
| User Registration                                                     |                                                                                                    |        |  |  |
| Institution Name (*) Department Name (*) (*) Required field           |                                                                                                    |        |  |  |
| Director's Name, Log<br>would like to have c<br>please leave the fiel | Director's Name, Login ID, and Password are required only if you<br>would like to have controlled access to the software. Otherwise,<br>please leave the fields blank. |        |  |  |
| Input a<br>Name<br>Login ID<br>New<br>Confirmation                    | Director's name, ID, and passwo<br>Admin                                                                                                    | prd    |  |  |
| Reg.                                                                  |                                                                                                    | Cancel |  |  |

| Operator Regist | ration                                        |                     | ×  |  |  |
|-----------------|-----------------------------------------------|---------------------|----|--|--|
|                 | Ope                                           | rator registration  |    |  |  |
|                 | A Operator's name/ ID / password is inputted. |                     |    |  |  |
| _ Operator      |                                               |                     |    |  |  |
| Name            | User                                          | New Password        |    |  |  |
| Login ID        | User                                          | Confirmation ****** |    |  |  |
| -               |                                               | Reg.                | ОК |  |  |
| Coperator No.1  |                                               |                     |    |  |  |
| Delete          | Name                                          | Login ID            |    |  |  |
| Operator No.2   | Operator No.2                                 |                     |    |  |  |
| Delete          | Name                                          | Login ID            |    |  |  |

Feb 21 2020